## Instructions for Creating a "Recipient/Applicant Login" Account on PMC

<u>Step 1</u> - From the Submit Reporting Resources page (<u>https://www.eere-pmc.energy.gov/ESCOWelcome.aspx</u>) on the PMC site, select the link "Log into the Recipient/Applicant Site".

| U.S. DEPARTMENT OF Energ                                  | gy Efficiency &<br>wable Energy                                                                                   |                                                                                                    | EE                                         | RE Project Management ( | Center Home   Login: DOE Officials - Public | Users |
|-----------------------------------------------------------|----------------------------------------------------------------------------------------------------|----------------------------------------------------------------------------------------------------|--------------------------------------------|-------------------------|---------------------------------------------|-------|
| EERE Proj                                                 | ject Management C                                                                                                 | enter                                                                                                    |                                            |                         | EERE Project Management Center              | сн    |
| HOME ABOU                                                 | T BUSINESS OPPORTUNITIES                                                                                          | RECIPIENT RESOURCES                                                                                            | MEDIA                                      | GLOSSARY                | DOE OFFICIALS LOGIN                         |       |
| EERE Project Management                                   | t Center » Recipient Resources » FEMP Contract                                                                    | or Document Upload                                                                                             |                                            |                         |                                             |       |
| Recipient/Applicant Login                                 | FEMP Contractor Do                                                                                                | ocument Upload                                                                                                 |                                            |                         |                                             |       |
| Submit Reporting<br>Requirements                          | Upload documents for F                                                                                            | EMP ESPC contracts                                                                                             |                                            |                         |                                             |       |
| FEMP Contractor<br>Document Upload                        | All FEMP ESPC Contractors users n<br>feature.                                                                     | nust create an Applicant/Recipie                                                                               | nt Login accoun                            | t or use an existing a  | account for this                            |       |
| NEPA Compliance<br>Information &<br>Submissions           | Log into the Recipient/Application     Register a new Recipient/App                                               | ant Site<br>licant Login Account                                                                               |                                            |                         |                                             |       |
| eFOIA Electronic FOIA<br>Request                          |                                                                                                    |                                                                                                    |                                            |                         |                                             |       |
| State Energy Policy (SEP)<br>Reference Documents<br>Forms | <ul> <li>Resources</li> <li>Instructions for Setting up a Rec</li> <li>Instructions for Uploading Repo</li> </ul> | tipient/Applicant Login Account (<br>rts (PDF 510 KB).                                                         | <u>PDF 899 KB</u> ).                       |                         |                                             |       |
| Questions & Comments                                      | Click here for Questions and Comme                                                                                | ents                                                                                                    |                                            |                         |                                             |       |
|                                                           | Some Documents are available as A                                                                                 | dobe Acrobat PDFs. 꾣 <u>Downlo</u>                                                                             | ad Adobe Read                              | er.                     |                                             |       |
|                                                           | Contacts   Web Site Polici<br>G                                                                                   | es   U.S. Department of Energy   Ene<br>olden Field Office   Security & Privac<br>Content Last Updated: 7/12/2 | ergy Efficiency & Ro<br>y   USA.gov<br>017 | enewable Energy         |                                             |       |

**<u>Step 2</u>** – Review and "Accept" the System Rules of Behavior.

| EERE Project Management Center (PMC) Recipient/Applicant Site Access                                                                                                    |
|----------------------------------------------------------------------------------------------------|
| Recipient/Applicant Site Access                                                                                                    |
| System Rules of Behavior                                                                                                    |
| Read the EERE Project Management Center (PMC) rules of behavior and click the "Accept" button below to continue creating the account.                                                                                                    |
| Use of the EERE Project Management Center (PMC) by any user, authorized, or unauthorized, constitutes consent to the auditing, interception,<br>recording, reading, copying, capturing, and disclosure of system activity. There is no right to privacy in using the EERE Project Management Center<br>(PMC).                                                                                                    |
| NOTE: The EERE Project Management Center (PMC) Security Rules of Behavior (ROB) are applicable to all individuals with access to the EERE Project<br>Management Center (PMC) and must be read and accepted before they will be granted access privileges to the EERE Project Management Center (PMC).                                                                                                    |
| General Guidelines:                                                                                                    |
| <ul> <li>Do not attempt to view, change or delete data unless you are authorized to do so.</li> <li>Do not use your system privileges to obtain information for anyone who is not authorized to do so.</li> <li>Do not allow another user to logon to the EERE Project Management Center (PMC) using your username and password.</li> <li>Do not attempt to perform actions or processes for which you do not have authorization.</li> <li>Do not disable any security features or alter application settings/configurations unless explicitly authorized to do so.</li> <li>Do not violate Federal Copyright laws. Observe all software licensing agreements. If you have any questions about copyright or licensing, contact the EERE Project Management Center (PMC) Helpdesk BEFORE using the material in question.</li> </ul>                                                                                                    |
| Security:                                                                                                    |
| <ul> <li>Promptly report all security incidents, no matter how insignificant they may appear, to the EERE Project Management Center (PMC) Helpdesk. These security incidents can include unauthorized disclosure of information, computer viruses/malware, theft/loss of equipment or data, deliberate alteration or destruction of data or equipment, phishing/spam emails, suspicious calls, etc.</li> <li>Protect all Personally Identifiable Information (PII) from disclosure. PII is information that can be used to uniquely identify an individual (such as name, address, and email).</li> <li>Do not share or disclose information to unauthorized individuals.</li> </ul>                                                                                                    |
| Passwords:                                                                                                    |
| <ul> <li>Passwords must meet the minimum password complexity of at least 12 characters, mix of upper-case, lower-case, numerical, and special characters (at least one of each category).</li> <li>Protect all of your authentication credentials (username and password) from disclosure.</li> <li>Do not program your authentication credentials into automatic script routines or programs. If a login prompt asks to save or remember your username and/or password, do not select/accept this option.</li> <li>Immediately change any default passwords for your EERE Project Management Center (PMC) user account. If you think that a password has been compromised, change your password and immediately notify the EERE Project Management Center (PMC) Helpdesk.</li> <li>Passwords must be changed every 90 days; EERE Project Management Center (PMC) will inform you when it is time to change your password.</li> </ul> |
| Social Media and Networking Sites                                                                                                    |
| <ul> <li>Federal employees, contractors and other government representatives must follow explicit restrictions on the use of social media/<br/>networking sites and posting organizational information on public websites. EERE has specific standards for its social media, including<br/>blogs, Facebook, Flickr, Twitter, Vimeo, and YouTube. Reference: https://energy.gov/eere/communicationstandards/social-media-<br/>requirements-and-best-practices for the latest requirements and standards for social media. If you have questions about social media<br/>or posting organization information, contact your office's media team contact.</li> </ul>                                                                                                    |
| If an EERE Project Management Center (PMC) user violates DOE, EERE, and/or EERE Project Management Center (PMC) policies regarding the rules of<br>the behavior, the individual may be subject to disciplinary action at the discretion of DOE, EERE, and/or the EERE Project Management Center (PMC)<br>Owner. Actions may range from a warning, removal of system access for a specific period of time, or criminal prosecution depending on the severity of<br>the violation and the judgment of the appropriate authority.                                                                                                    |
| By clicking "Accept", the user acknowledges that he/she has read and will abide by the EERE Project Management Center (PMC) Security Rules of Behavior.                                                                                                    |
| Accept Decline                                                                                                    |

**<u>Step 3</u>** – Complete the Recipient/Applicant Site Access form and select Create.

| EERE Project Manager<br>Recipient/Applicant Site                                                                                                    | ment Center (PMC)<br>Access                                                                                                    | Cose                   |
|----------------------------------------------------------------------------------------------------|----------------------------------------------------------------------------------------------------|------------------------|
| Recipient/Applicant Site Acc                                                                                                    | ess                                                                                                    |                        |
| Enter account information to be used for                                                                                                    | or this account. * indicates a required field.                                                                                                    |                        |
| <ul> <li>The email address entered will be the An email will be sent to the email ad</li> <li>If you have previously submitted NE to make those submissions.</li> </ul> | he username for this account.<br>ddress provided with instructions on how to get access to the site.<br>IPA or Reporting Requirements through this web site, please use the same. | email address you used |
| Account Information                                                                                                    |                                                                                                    |                        |
| * Email Address:                                                                                                    |                                                                                                    |                        |
| Confirm Email Address:                                                                                                    |                                                                                                    |                        |
| • First Name:                                                                                                    |                                                                                                    |                        |
| * Last Name:                                                                                                    |                                                                                                    |                        |
| Middle Initial:                                                                                                    |                                                                                                    |                        |
| <ul> <li>Phone (999-999-9999);</li> </ul>                                                                                                    |                                                                                                    |                        |
| Phone Ext:                                                                                                    |                                                                                                    |                        |
| Fax (999-999-9999):                                                                                                    |                                                                                                    |                        |
| Fax Ext:                                                                                                    |                                                                                                    |                        |
| <ul> <li>Organization:</li> </ul>                                                                                                    |                                                                                                    |                        |
| <ul> <li>Street Address:</li> </ul>                                                                                                    |                                                                                                    |                        |
| Suite:                                                                                                    |                                                                                                    |                        |
| * City:                                                                                                    |                                                                                                    |                        |
| * State:                                                                                                    |                                                                                                    |                        |
| • Zip:                                                                                                    |                                                                                                    |                        |
| • Corporate Role:                                                                                                    |                                                                                                    |                        |
| DUNS                                                                                                    |                                                                                                    |                        |
| TIN:                                                                                                    |                                                                                                    |                        |
|                                                                                                    | Create Cancel                                                                                                    |                        |

**<u>Step 4</u>** – Check your email account and when the confirmation email is provided, select the Login button.

| Ø     | EERE Project Management Center (PMC)<br>Recipient/Applicant Site Access | ise |
|-------|-------------------------------------------------------------------------|-----|
| Recip | ient/Applicant Site Access                                              |     |
| check | your email and follow the instructions to access the site.              |     |
|       | Login                                                                   |     |
|       |                                                                         | _   |

<u>Step 5</u> – You will receive a validation email (example below) which provides the user with a temporary login password.

| TILE M                                                                                                    | 👔 🤹 👻 U.S. Department of Energy - EERE Project Management Center (PMC) - Recipient/Applicant Account - Message (Plain Text) ? 📧 🗕 🗖 🗙                                                                                                    |
|----------------------------------------------------------------------------------------------------|----------------------------------------------------------------------------------------------------|
|                                                                                                    | H<br>Wed 6/14/2017 10:27 AM                                                                                                    |
|                                                                                                    | eere-pmc@ee.doe.gov                                                                                                    |
|                                                                                                    | U.S. Department of Energy - EERE Project Management Center (PMC) - Recipient/Applicant Account                                                                                                    |
| To '                                                                                                    |                                                                                                    |
| Dear Syster<br>A new acco<br>A temporar<br>password. F<br>Your tempo<br>Do not shar<br>If you did ne<br>Thank You,<br>The PMC Cu<br>720-356-182<br>To:: | n User,<br>unt has been created for you in Project Management Center (PMC).<br>y password has been assigned to you below. Please use this password to login to PMC. After logging in you will be prompted to change your<br>lease use this temporary password in the Old Password text field and create a new (non-temporary) password.<br>rary password is: TMp5o6i*4y+S<br>e your password with others. It is a security violation to allow others to use your password.<br>ot request your password, please contact our system administrators by sending an email to <u>ITSIHelp@ee.doe.gov</u> .<br>Istomer Support Team<br>8 |

<u>Step 6</u> – Login using your email address and the temporary password provided in the preceding email.

| ۵                                                                                                    |                                                                      |
|----------------------------------------------------------------------------------------------------|----------------------------------------------------------------------|
| https://www.eere-pmc.er ×                                                                                                    |                                                                      |
| ← → C ☆ Secure   https://www.eere-pmc.energy.gov/PMCRecipient/                                                                                                    | ☆ :                                                                  |
| 🛗 Apps 💽 ActioNet 🗋 Deltek 🎯 eXCHANGE 🛐 GNet Teams 🔯 PMC 🚟 SRRL 🚺 MSN 💪 Google                                                                                                    | ••• Sigalert »                                                       |
| EERE Project Management Center (PMC)<br>Recipient/Applicant Site Access                                                                                                    | Close                                                                |
| Recipient/Applicant Login                                                                                                    |                                                                      |
| WARNING!                                                                                                    |                                                                      |
| personnel, as well as authorized officials of other agencies, both domestic and foreign. By using this system, the user consents interception, monitoring, recording, copying, auditing, inspection, and disclosure at the discretion of authorized site or Departm personnel.<br>Unauthorized or improper use of this system may result in administrative disciplinary action, and/or civil and criminal penalties use this system you indicate your avareness of and consent to these terms and conditions of use. LOG OFF IMMEDIATELY if you the conditions stated in this warning.<br>Help Desk<br>If you need assistance, please contact ITSIHelp@ee.doe.gov | to such<br>ent of Energy<br>. By continuing to<br>ou do not agree to |
| <ul> <li>Events and Notifications</li> <li>Accounts will be deactivated after 60 days of inactivity. Users will receive an email warning notification 15 days prior to your account is deactivated, you will need to request a new password to access PMC.</li> <li>After 15 minutes of inactivity, users will be automatically logged out of PMC.</li> </ul>                                                                                                    | to deactivation. If                                                  |
| Enter Email and Password                                                                                                    |                                                                      |
| Email:                                                                                                    |                                                                      |
| Password:                                                                                                    |                                                                      |
| Login                                                                                                    |                                                                      |
| Request Password Change Password Create New Account                                                                                                    |                                                                      |

<u>Step 7</u> – Create a new password by entering your email address and temporary password, then create a new password (instructions provided on the page), replicate the password and select Change Password. Significant "Events and Notifications" will also be displayed on this page for downtimes and other news. The "Password Policy" explains the necessary guidance for creating a password in order to be valid for this system.

| EERE Project Management Cent                                                                                                    | ter (PMC) Cos                                                                                                    |
|----------------------------------------------------------------------------------------------------|----------------------------------------------------------------------------------------------------|
| Recipient/Applicant Site Access                                                                                                    |                                                                                                    |
| tecipient/Applicant Login                                                                                                    |                                                                                                    |
|                                                                                                    | WARNING                                                                                                    |
| This computer is a Federal computer system and is the pr<br>authorized or unauthorized) have no explicit or implicit e<br>se intercepted, monitored, recorded, copied, audited, insy<br>sersonnel, as well as authorized officials of other agencies<br>netroception, monitoring, recording, copying, auditing, ins<br>sersonnel. | operty of the United States Government. It is for authorized use only. Users<br>xpectation of privacy. Any or all uses of this system and all files on this system may<br>sected, and disclosed to authorized site, Department of Energy, and law enforcement<br>i, both domestic and foreign. By using this system, the user consents to such<br>pection, and disclosure at the discretion of authorized site or Department of Energy |
| Inauthorized or improper use of this system may result in<br>o use this system you indicate your awareness of and co-<br>igree to the conditions stated in this warning.                                                                                                    | ) administrative disciplinary action, and/or civil and criminal penalties. By continuing<br>nsent to these terms and conditions of use. LOG OFF IMMEDIATELY if you do not                                                                                                    |
| <b>lelp Desk</b><br>If you need assistance, please contact <u>ITSIHe</u> l                                                                                                    | p@ee.doe.gov                                                                                                    |
| vents and Notifications                                                                                                    |                                                                                                    |
| <ul> <li>Accounts will be deactivated after 60 days of inact<br/>your account is deactivated, you will need to requ</li> <li>After 15 minutes of inactivity, users will be autom</li> </ul>                                                                                                    | tivity. Users will receive an email warning notification 15 days prior to deactivation. If<br>est a new password to access PMC,<br>atically logged out of PMC.                                                                                                    |
| change Password<br>Please ch                                                                                                    | ange your temporary password.                                                                                                    |
| Email:                                                                                                    |                                                                                                    |
| Password:<br>New Password:                                                                                                    |                                                                                                    |
| Confirm Password:                                                                                                    |                                                                                                    |
|                                                                                                    | Change Password                                                                                                    |
| Login Reque                                                                                                    | st Password Create New Account                                                                                                    |
|                                                                                                    |                                                                                                    |
| Password Policy<br>Based upon DOE Notice and guidance in <u>M471.3-1</u> ,<br>password protection systems must have passwords                                                                                                    | all U.S. Department of Energy - EERE-PMC web sites capable of supporting<br>s that are in accord with the following.                                                                                                    |
| <ul> <li>Password contains at least 12 non-blank characteristic password contains a combination of letters, numb</li> <li>Allowed special characters are:   # \$ % &amp; () # +</li> <li>Password does not contain the user ID.</li> <li>Password does not contain same character in muscles</li> </ul>                           | <pre>ters, provided such passwords are allowed by the operating system or application.<br/>er, and at least one allowed special character.<br/>- : : = 7 @ _ 1<br/>one than 3 consecutive places.</pre>                                                                                                    |
| Password does not contain 4 consecutive keyboa                                                                                                    | ird keys together                                                                                                    |
| <ul> <li>Last character must be a non-numeric.</li> <li>Password does not include the user's own or, to<br/>number, Social Security number, birth date, phor</li> </ul>                                                                                                    | the best of his/her knowledge, close friends or relatives names, employee serial<br>re number, or any information about him/her that the user believes could be readily                                                                                                    |

<u>Step 8</u> – You will receive acknowledgement that your password has been changed (red text). Put in the email and the new password and select the Login button at the bottom of the page.

|                                                                                                    | anagement center (PMC)                                                                                                    |
|----------------------------------------------------------------------------------------------------|----------------------------------------------------------------------------------------------------|
| Recipient/Applic                                                                                                    | ant Site Access                                                                                                    |
| Recipient/Applicant L                                                                                                    | ogin                                                                                                    |
|                                                                                                    | WARNING                                                                                                    |
| This computer is a Federal comp<br>(authorized or unauthorized) hav<br>be intercepted, monitored, recom-<br>personnel, as vell as authorized<br>nterception, monitoring, recordin<br>personnel. | uter system and is the property of the United States Government. It is for authorized use only. Users<br>re no explicit or implicit expectation of privacy. Any or all uses of this system and all files on this system may<br>ded, copied, audited, inspected, and disclosed to authorized site. Department of Energy, and law enforcemen<br>officials of other agencies, both domestic and foreign. By using this system, the user consents to such<br>ng, copying, auditing, inspection, and disclosure at the discretion of authorized site or Department of Energy |
| Unauthorized or improper use of<br>to use this system you indicate y<br>agree to the conditions stated in                                                                                       | this system may result in administrative disciplinary action, and\or civil and criminal penalties. By continuin<br>our awareness of and consent to these terms and conditions of use. LOG OFF IMMEDIATELY if you do not<br>this warning.                                                                                                    |
| Help Desk                                                                                                    |                                                                                                    |
| If you need assistance, ple                                                                                                    | ase contact ITSIHelp@ee.doe.gov                                                                                                    |
|                                                                                                    |                                                                                                    |
| Events and Notifications                                                                                                    |                                                                                                    |
| Events and Notifications <ul> <li>Accounts will be deactiva<br/>your account is deactivat</li> <li>After 15 minutes of inacti</li> </ul>                                                        | ted after 60 days of inactivity. Users will receive an email warning notification 15 days prior to deactivation.<br>ed, you will need to request a new password to access PMC.<br>Wity, users will be automatically logged out of PMC.                                                                                                    |
| Events and Notifications  Accounts will be deactiva your account is deactivat After 15 minutes of inact                                                                                         | ted after 60 days of inactivity. Users will receive an email warning notification 15 days prior to deactivation.<br>ed, you will need to request a new password to access PMC.<br>wity, users will be automatically logged out of PMC.                                                                                                    |
| Events and Notifications  • Accounts will be deactivat your account is deactivat • After 15 minutes of inact Enter Email and Passw                                                              | ted after 60 days of inactivity. Users will receive an email warning notification 15 days prior to deactivation.<br>ed, you will need to request a new password to access PMC.<br>Ivity, users will be automatically logged out of PMC.<br>word                                                                                                    |
| Events and Notifications  Accounts will be deactiva<br>your account is deactivat After 15 minutes of inact  Enter Email and Passw Your passwo                                                   | ted after 60 days of inactivity. Users will receive an email warning notification 15 days prior to deactivation.<br>ed. you will need to request a new password to access PMC.<br>Ivity, users will be automatically logged out of PMC.<br>word<br>ord has been changed successfully. Please login using your new password.                                                                                                    |
| Events and Notifications <ul> <li>Accounts will be deactivatyour account is deactivativation</li> <li>After 15 minutes of inactivation</li> </ul> Enter Email and Passwork Your passwork        | ted after 60 days of inactivity. Users will receive an email warning notification 15 days prior to deactivation.<br>ed. you will need to request a new password to access PMC.<br>Ivity, users will be automatically logged out of PMC.<br>word<br>ord has been changed successfully. Please login using your new password.<br>Email:                                                                                                    |
| Events and Notifications  Accounts will be deactiva<br>your account is deactivat After 15 minutes of inact  Enter Email and Passw Your passwo                                                   | ted after 60 days of inactivity. Users will receive an email warning notification 15 days prior to deactivation.<br>ed. you will need to request a new password to access PMC.<br>Ivity, users will be automatically logged out of PMC.<br>word<br>ord has been changed successfully. Please login using your new password.<br>Email:<br>Password:                                                                                                    |
| Events and Notifications  Accounts will be deactivat your account is deactivat After 15 minutes of inact  Enter Email and Passw Your passwo                                                     | ted after 60 days of inactivity. Users will receive an email warning notification 15 days prior to deactivation.<br>ed. you will need to request a new password to access PMC.<br>Ivity, users will be automatically logged out of PMC.<br>word<br>ord has been changed successfully. Please login using your new password.<br>Email:<br>Password:<br>Login                                                                                                    |

<u>Step 9</u> - Use additional resource document(s) to navigate to the correct upload location for your DOE ESPC IDIQ deliverable documents. Resource document is "Instructions for Uploading Reports"